## CIS 4004: Web Based Information Technology Fall 2013

Installing and Configuring Apache HTTP Server

| Instructor : | Dr. Mark Llewellyn                             |
|--------------|------------------------------------------------|
|              | markl@cs.ucf.edu                               |
|              | HEC 236, 407-823-2790                          |
|              | http://www.cs.ucf.edu/courses/cnt4714/fall2013 |

Department of Electrical Engineering and Computer Science Computer Science Division University of Central Florida

CIS 4004: Apache Installation

## Installing Apache HTTP Server

- The version of the Apache HTTP server that we will use is 2.4.6V10 (a V11 version is also now available and should also work fine, but I personally have not used this version yet) and it is available for download from <u>www.apachelounge.com</u>.
- There are several steps to go through in getting this server installed and configured. The remainder of these notes step you through this process.
- Note that I am doing the install on a 64-bit Windows machine running Windows 8. If you are installing on a different platform be sure to get the correct versions of all of the necessary files and check for compatibility.

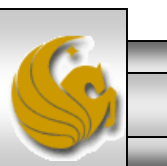

Dr. Mark Llewellyn ©

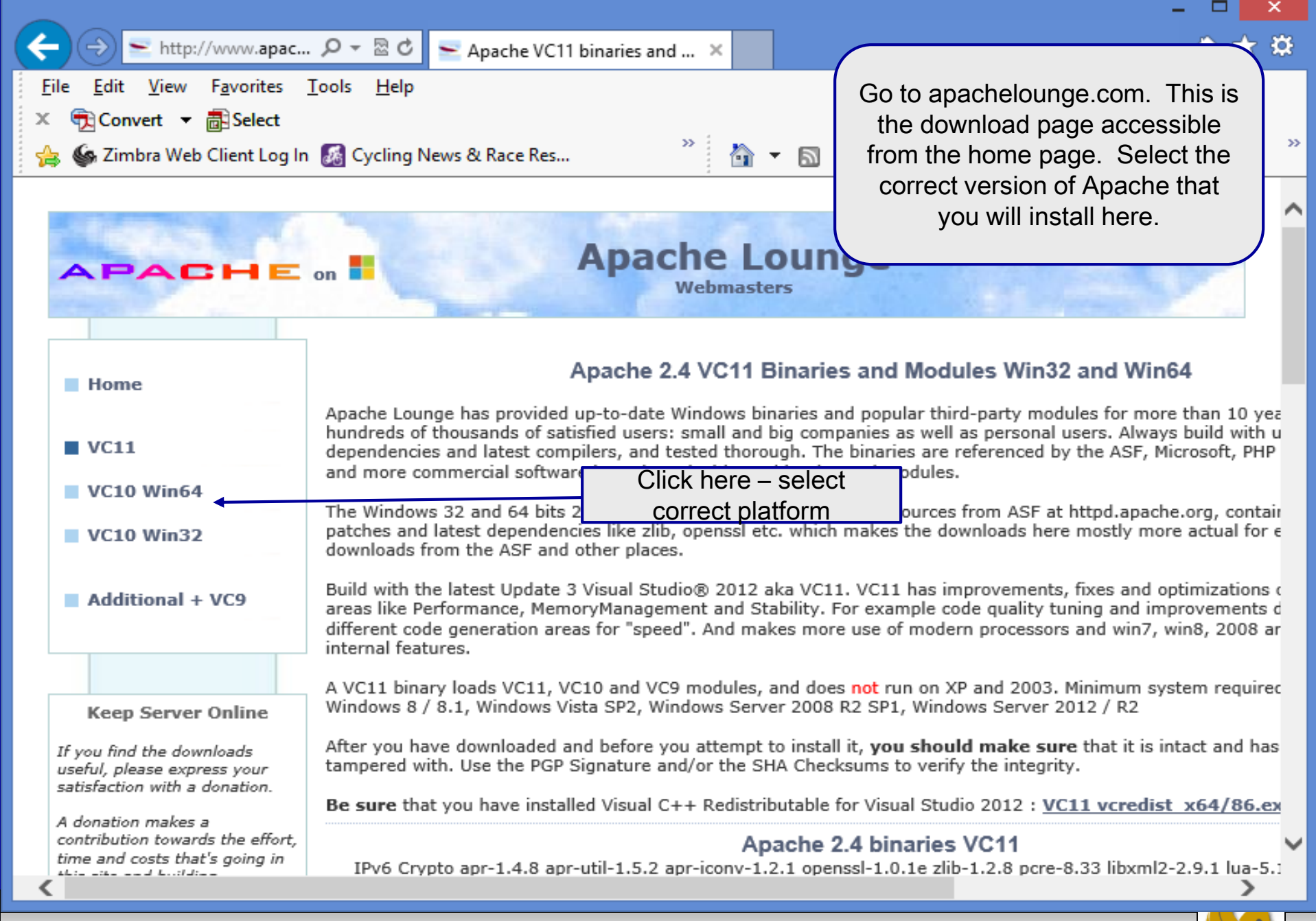

Page 3

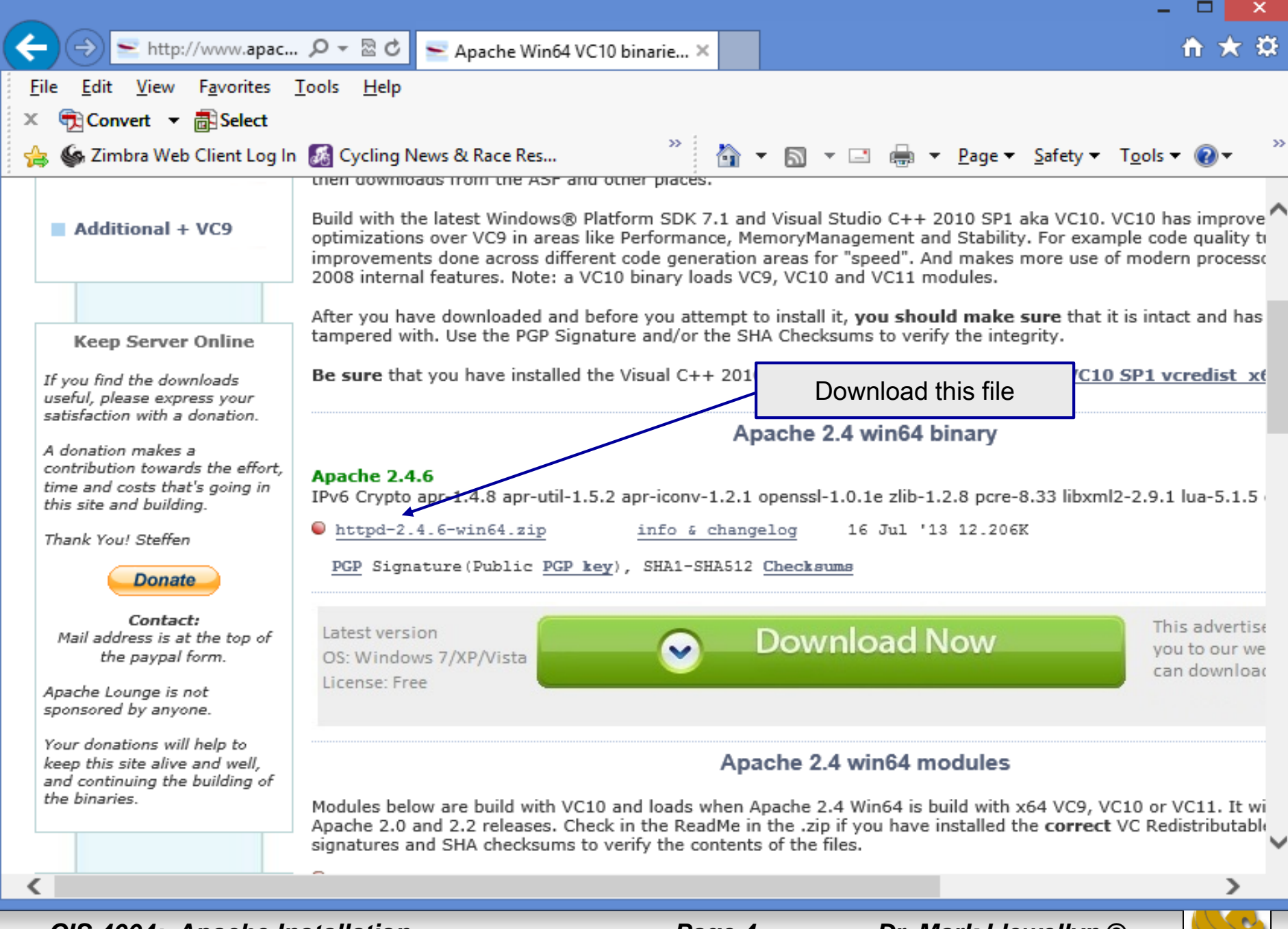

CIS 4004: Apache Installation

Page 4

Dr. Mark Llewellyn ©

15 July 2013

Apache Lounge Distribution

Apache 2.4.6 win64 VC11 update3

IPv6 and Crypto enabled, apr-1.4.8 apr-util-1.5.2 apr-iconv-1.2.1 openssl-1.0.1e zlib-1.2.8 pcre-8.33 libxml2-2.9.1 lua-5.1.5 expat-2.1.0

Original Home: httpd.apache.org Win64 binary by: Steffen Mail: info@apachelounge.com Home: www.apachelounge.com Note that this is the README file from the Apache2.4.6VC11 version. The same holds true for the Apache2.4.6V10 version in that you need to install this Visual Studio update before going any further.

Build with Visual Studio® 2012 Update 3 (VC11) x64

-----

Be sure you have installed the Visual C++ Redistributable for Visual Studio 2012 Update 3.
 Download and install, if you not have it already, from:

http://www.microsoft.com/en-us/download/details.aspx?id=30679

Loads 2.4 Win64 modules VC9 or VC10.

Minimum system required

------

Windows 7 SP1 Windows 8 / 8.1 Windows Server 2008 R2 SP1 Windows Server 2012 / R2 Windows Vista SP2 Use this link to download and install the latest Visual C++ Update

CIS 4004: Apache Installation

Page 5

×

| 🏭 l 💽 🚹 = l                                                                                                    | Apache24 - 🗆                                             |                                                                                  |                                                                                         | - 🗆 🗙                                         |                                                        |
|----------------------------------------------------------------------------------------------------|----------------------------------------------------------|----------------------------------------------------------------------------------|-----------------------------------------------------------------------------------------|-----------------------------------------------|--------------------------------------------------------|
| File       Home       Share       View         Image: Copy Paste       Image: Copy path       Image: Copy path |                                                          |                                                                                  |                                                                                         |                                               |                                                        |
| € ∋ - ↑ 🎍 ו                                                                                                    | Computer → OS (C:) → Apache24                            | •                                                                                | ~                                                                                       | 🖒 Search Ap                                   | ache24 🔎                                               |
| 🖌 Favorites                                                                                                    | Name                                                     | Date modified                                                                    | Туре                                                                                    | Size                                          |                                                        |
| Desktop<br>Downloads<br>Recent places                                                                                                    | )} bin<br>)} cgi-bin<br>)} conf <del>≪</del><br>)} error | 11/5/2013 4:34 PM<br>11/5/2013 4:34 PM<br>11/5/2013 4:34 PM<br>11/5/2013 4:34 PM | File fold<br>File fold<br>File fold<br>File fold<br>File fold<br>File fold<br>File fold | (see next page<br>conf/http<br>cated in the c | ye) you need to<br>.conf file which<br>conf directory. |
| Libraries Documents Music                                                                                                    | htdocs<br>icons<br>include<br>lib                        | 11/5/2013 5:46 PM<br>11/5/2013 4:34 PM<br>11/5/2013 4:34 PM<br>11/5/2013 4:34 PM | File folder<br>File folder<br>File folder<br>File folder                                |                                               |                                                        |
| Pictures<br>Videos                                                                                                    | Iogs manual modules                                      | 11/5/2013 5:39 PM<br>11/5/2013 4:34 PM<br>11/5/2013 4:34 PM                      | File folder<br>File folder<br>File folder                                               |                                               |                                                        |
| 🍓 Homegroup                                                                                                    | ABOUT_APACHE                                             | 11/5/2013 4:34 PM<br>11/5/2013 4:34 PM                                           | Text Document<br>Text Document                                                          | 14 KB<br>139 KB                               |                                                        |
| S (C:)                                                                                                    |                                                          | 11/5/2013 4:34 PM<br>11/5/2013 4:34 PM                                           | Text Document<br>Text Document                                                          | 6 KB<br>38 KB                                 |                                                        |
| DATA (D:)                                                                                                    | OPENSSL-NEWS                                             | 11/5/2013 4:34 PM<br>11/5/2013 4:34 PM<br>11/5/2013 4:34 PM                      | Text Document<br>Text Document<br>Text Document                                         | 2 KB<br>29 KB<br>11 KB                        |                                                        |
| *                                                                                                    | README                                                   | 11/5/2013 4:34 PM                                                                | Text Document                                                                           | 6 KB                                          |                                                        |

19 items

CIS 4004: Apache Installation

:== 🛋

## Installing And Configuring Apache (cont.)

| C:\Apache24\conf\httpd.conf - Note                                                                                                 | epad++ – 🗆 🗙                                 |  |  |  |  |
|----------------------------------------------------------------------------------------------------|----------------------------------------------|--|--|--|--|
| <u>F</u> ile <u>E</u> dit <u>S</u> earch <u>V</u> iew Encoding <u>L</u> anguage Se <u>t</u> tings Macro Run Plugins <u>W</u> indow | <u>?</u> X                                   |  |  |  |  |
| 🛛 🕞 🔚 🖻 🗟 🕞 🚔   🕹 🌇 🛅   Ə 🤁   🗰 🍢   🤏 🔍   🖼 🖼   🎫 1 📘                                                                              | 📰 🐼 🔊   💿 🗈 🕨 🞼   🔜 🗟                        |  |  |  |  |
| Compute Loan 2_jsp. java 🗵 🔚 guest Book Login. jsp 🗵 🔚 guest Book View. jsp 🗵 🔚 Guest Bean. java 🗵 🔚 httpd.conf 🗵                  |                                              |  |  |  |  |
| 48                                                                                                    | ^                                            |  |  |  |  |
| 49 #                                                                                                    |                                              |  |  |  |  |
| 50 # Listen: Allows you to bind Apache to specific IP addresses and/or                                                             |                                              |  |  |  |  |
| 51 # ports, instead of the default. See also the <virtualhost></virtualhost>                                                       |                                              |  |  |  |  |
| 52 # directive.                                                                                                    |                                              |  |  |  |  |
| 53 #                                                                                                    |                                              |  |  |  |  |
| 54 # Change this to Listen on specific IP addresses as shown below to                                                              |                                              |  |  |  |  |
| 55 # prevent Apache from glomming onto all bound IP addr                                                                           | cesses.                                      |  |  |  |  |
| 56 #                                                                                                    | -                                            |  |  |  |  |
| 57 #Listen 12.34.56.78:80                                                                                                    | Edit the conf/http.conf file so that we      |  |  |  |  |
| 58 #Listen 80                                                                                                    | will override the default port and set it to |  |  |  |  |
| 59 Listen 8081                                                                                                    | port 8081. Note that Tomcat is listening     |  |  |  |  |
| 60                                                                                                    | on port 8080, so this will avoid any port    |  |  |  |  |
|                                                                                                    | conflict between the two servers             |  |  |  |  |
| 62 # Dynamic Shared Object (DSO) Support                                                                                           |                                              |  |  |  |  |
| 63 $#$                                                                                                    | - hand hailt an a D20 mag                    |  |  |  |  |
| 64 # To be able to use the functionality of a module which was built as a DSO you                                                  |                                              |  |  |  |  |
| 65 # have to place corresponding LoadModule' lines at this location so the                                                         |                                              |  |  |  |  |
| 67 # Statically compiled modules (these listed by `httpd                                                                           |                                              |  |  |  |  |
| 1 67 # Statically compiled modules (those fisted by method                                                                         |                                              |  |  |  |  |
| Normal text file length: 20121 lines: 531 Ln: 61 Col: 2 Sel: 0 0                                                                   | Dos\Windows ANSI as UTF-8 INS                |  |  |  |  |
|                                                                                                    |                                              |  |  |  |  |
|                                                                                                    |                                              |  |  |  |  |
| CIS 4004: Apache installation Page /                                                                                               | DI. INIAI K LIEWEIIYII 🖯 🔰 🖊                 |  |  |  |  |

## Installing And Configuring Apache (cont.)

| 2                       | C:\Apache24\conf\httpd.conf - Notepad++ – – – ×                                                                                               |                                              |  |  |  |  |
|-------------------------|----------------------------------------------------------------------------------------------------|----------------------------------------------|--|--|--|--|
| <u>F</u> ile <u>E</u> o | dit <u>S</u> earch <u>V</u> iew Encoding <u>L</u> anguage Se <u>t</u> tings Macro Run Plugins <u>V</u>                                        | <u>V</u> indow ? X                           |  |  |  |  |
| 🛛 🔓 🛓                   | ) 🗄 🖻 🕞 🍋   🕹 🍈 💼   🤉 🗲   🏙 🍢   🔍 🔍   🖫 🖼   🎫                                                                                                 | ə 11 📑 🐷 💹 🕗 💌 🗈 🕪 🞼   🔜 🦝                   |  |  |  |  |
| Comp                    | E Compute Loan 2_jsp java 🛛 🔚 guest Book Login jsp 🖄 🔚 guest Book View jsp 🗵 🔚 Guest Bean java 🖾 📄 httpd.conf 🗵                               |                                              |  |  |  |  |
| 203                     |                                                                                                    | ^                                            |  |  |  |  |
| 204                     | #                                                                                                    |                                              |  |  |  |  |
| 205                     | 05 # ServerAdmin: Your address, where problems with the server should be                                                                      |                                              |  |  |  |  |
| 206                     | 206 # e-mailed. This address appears on some server-generated pages, such                                                                     |                                              |  |  |  |  |
| 207                     | 207 # as error documents. e.g. admin@your-domain.com                                                                                          |                                              |  |  |  |  |
| 208                     | #                                                                                                    |                                              |  |  |  |  |
| 209                     | ServerAdmin admin@example.com                                                                                                    |                                              |  |  |  |  |
| 210                     |                                                                                                    |                                              |  |  |  |  |
| 211                     | #                                                                                                    | Edit the conf/http.conf file and             |  |  |  |  |
| 212                     | # ServerName gives the name and port that the se                                                                                              | rver us give your server a name. This is not |  |  |  |  |
| 213                     | This can often be determined automatically, but we re<br>t it explicitly to prevent problems during startup.<br>warning message that will get |                                              |  |  |  |  |
| 214                     |                                                                                                    |                                              |  |  |  |  |
| 215                     | # annoving after a while                                                                                                    |                                              |  |  |  |  |
| 216                     | # If your host doesn't have a registered DNS name                                                                                             | e, ente annoying aller a wrille.             |  |  |  |  |
| 217                     | #                                                                                                    |                                              |  |  |  |  |
| 218                     | #ServerName www.example.com:80                                                                                                    |                                              |  |  |  |  |
| 219                     | ServerName Mark.ApacheHTTPserver                                                                                                    |                                              |  |  |  |  |
| 220                     |                                                                                                    |                                              |  |  |  |  |
| 221                     | #                                                                                                    |                                              |  |  |  |  |
| 1222                    | # Deny access to the entirety of your server's f                                                                                              | ilesystem. You must 🗸 🗸 🗸                    |  |  |  |  |
| Normal t                | text file length : 20155 lines : 532 Ln : 221 Col : 2 Sel : 0   0                                                                             | Dos\Windows ANSI as UTF-8 INS                |  |  |  |  |
|                         |                                                                                                    |                                              |  |  |  |  |
|                         |                                                                                                    |                                              |  |  |  |  |
| CIS 4                   | 4004: Apache Installation Pa                                                                                                    | ge 8 Dr. Mark Llewellyn ©                    |  |  |  |  |

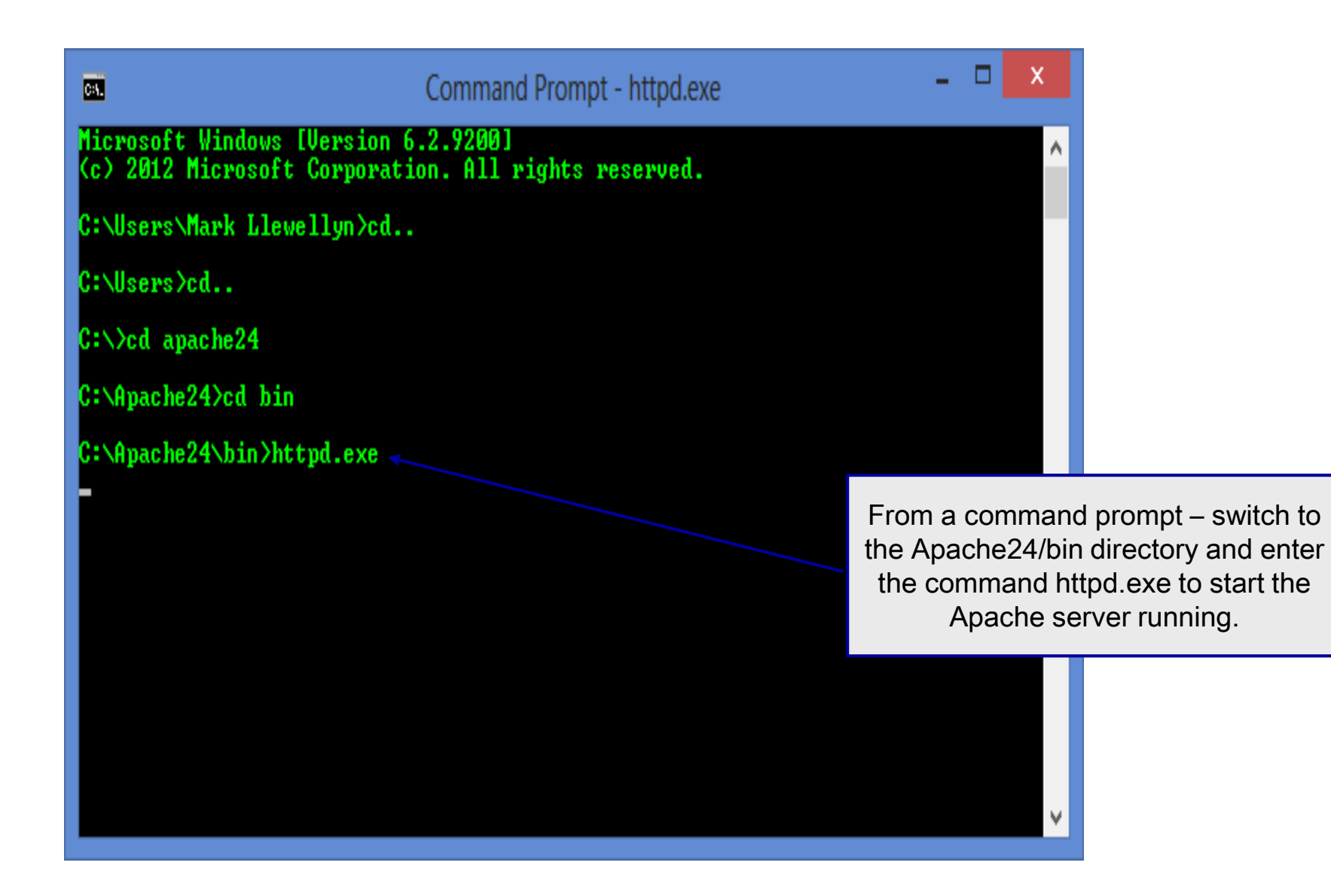

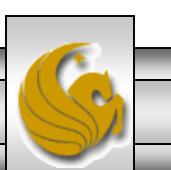

Dr. Mark Llewellyn ©

CIS 4004: Apache Installation

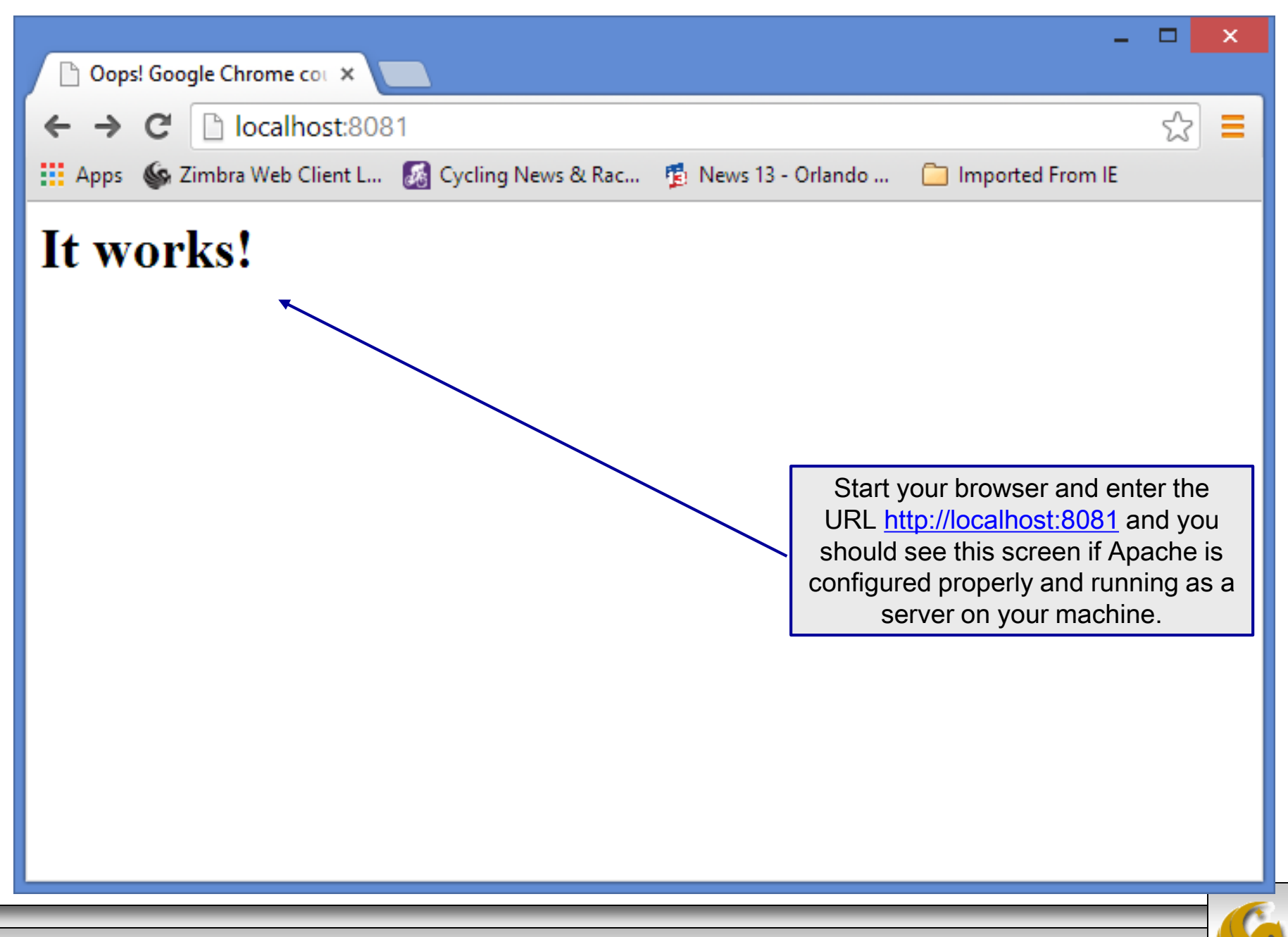

CIS 4004: Apache Installation